# **P3 PLUS Operation Guide**

## **Iphone connection**

### 1. Direct Connection

- 1) Go to the "Wi-Fi" settings interface on your device, connect to the Wi-Fi starting with (GH);
- 2) Enter the password: 12345678;
- 3) Open the Goldhorn Music APP, and you can start controlling the device.

### 2. Router Connection

Tap the [:=]- [𝔅] icon in the top left corner of the main interface to enter the settings page.
Select [Network Settings] - [WiFi Connection].

Fill in the Wi-Fi name and password, then click [Next]. Go to the device's "Wi-Fi Settings" page to connect to the corresponding Wi-Fi, then return to the APP to complete the setup.

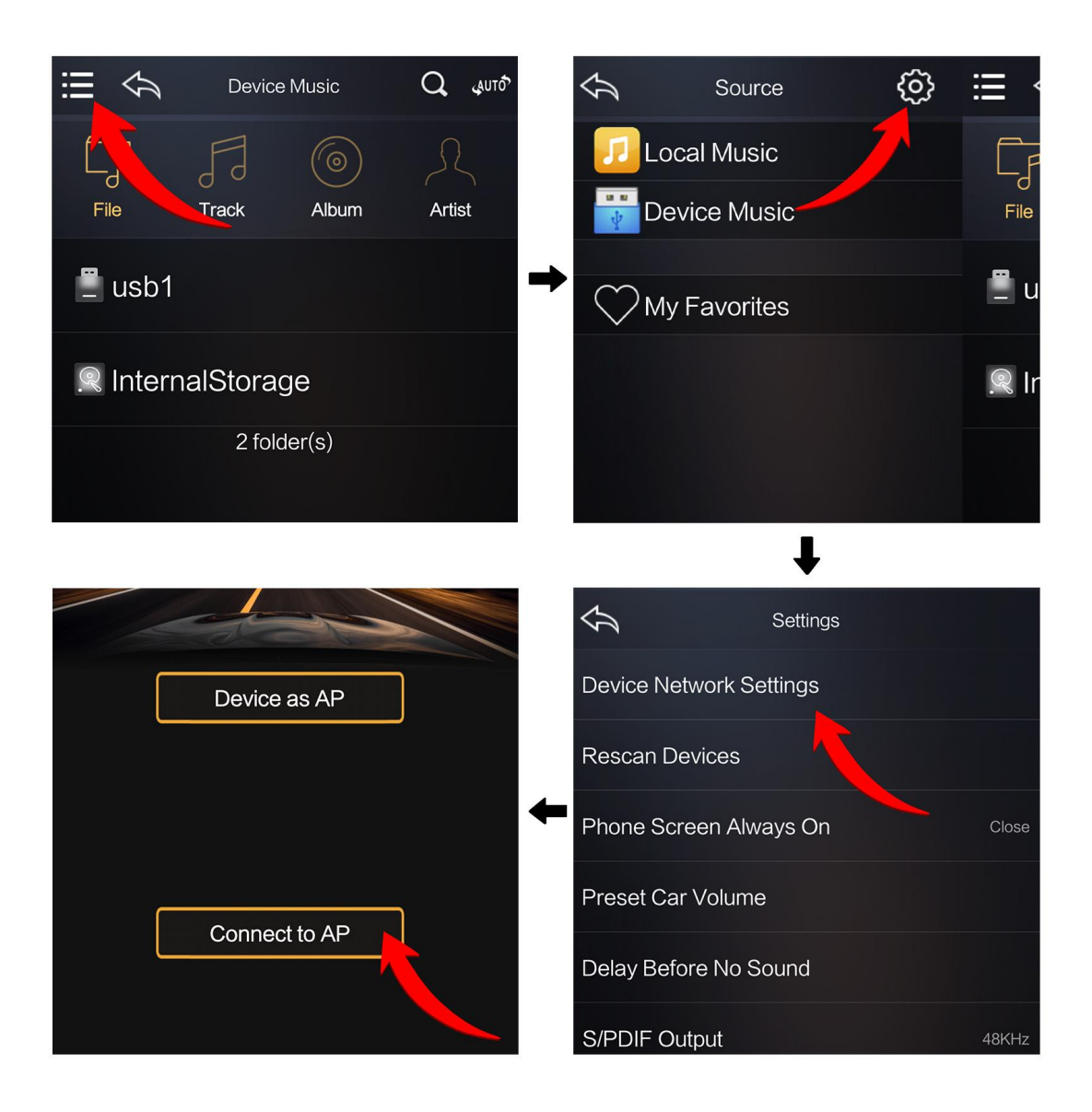

## Android phone connection

### 1. Cellphone as AP

Use the app to select the device name starting with "GHJ01190" and choose "[Cellphone as AP]".

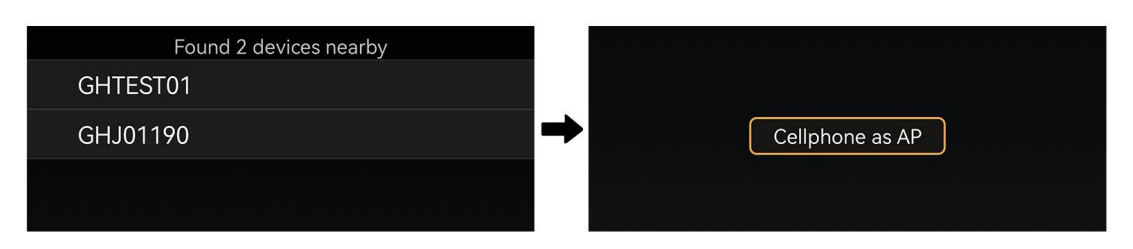

1) Enter the [Hotspot Name] and [Hotspot Password], click [OK], select [Open Hotspot Settings] to enter the phone hotspot setting interface, and turn on the phone hotspot. Finally, return to the app and wait patiently for a moment to complete the connection.

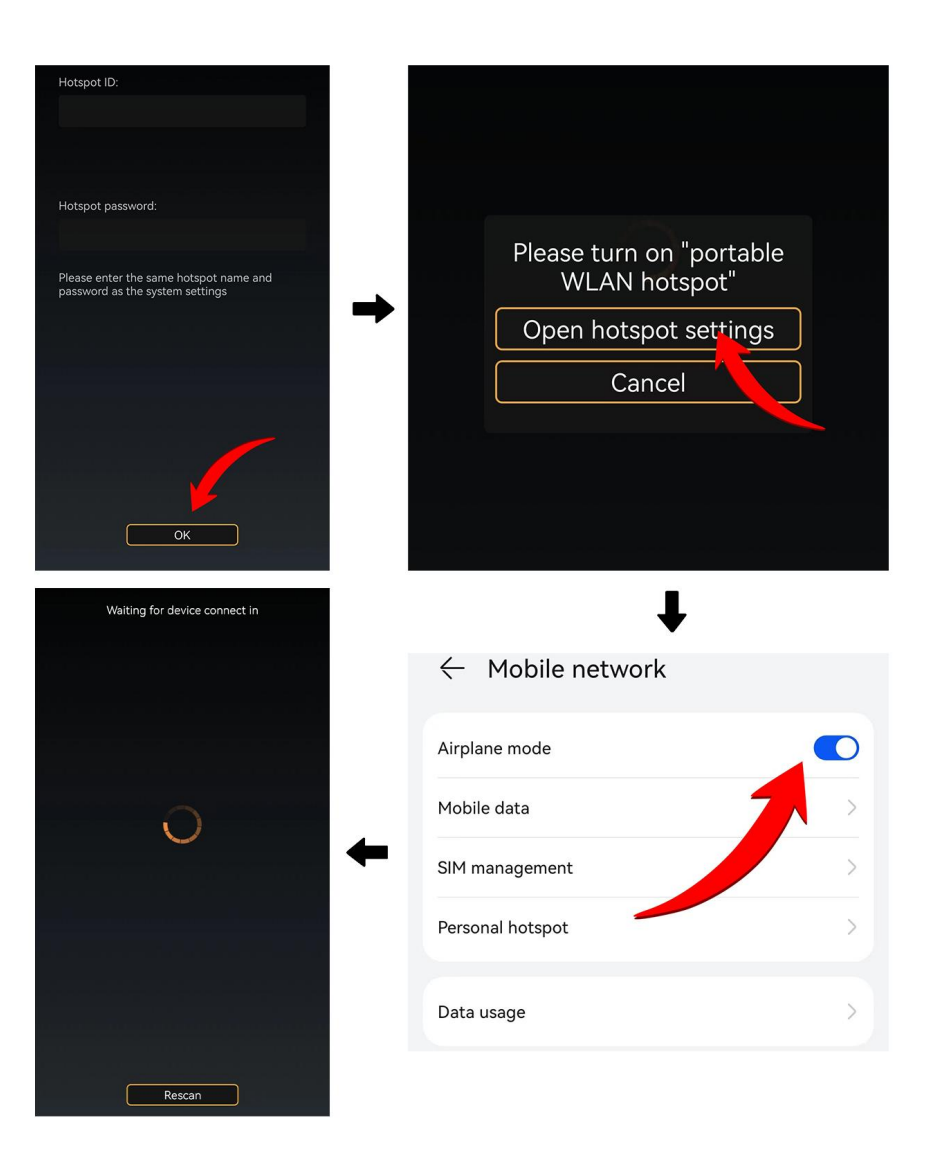

### 2. Connecting to AP

1) Select [Connect to AP], click on the Wi-Fi name to be connected, enter the password, and finally click on Connect. Only routers with IP addresses starting with 192 are supported.

3. Direct connection to phone

1) Select [Device acts as AP], and after a short wait, you will automatically enter the main interface of the app.

- Note: When the Android phone is directly connected to the device, online music cannot be played through the European Music app;
- this device does not support the 5G frequency band of Wi-Fi. When connecting to a router, please select the 2.4G frequency band of Wi-Fi.

## **Description of Common Buttons**

- [ ]: Return to the previous interface
- [Q]: Enter keywords to search for local music or songs in the device.
- [ =]: View the playlist

[Juto]: When the original car has sound, it plays the original car's sound. If the original car is silent, it automatically switches to the device's sound after a few seconds.

- [ . Play music from the device
- [ 🚓 ]: Play music from the original car

 $[\{ \widehat{O} \}]$ : Enter the settings interface, which includes the following functions:

| 14:13                   |                      | 1) Device Network Settings               |
|-------------------------|----------------------|------------------------------------------|
| Settings                |                      | 2) Rescan Devices                        |
| Device Network Settings |                      | 3) Phone Screen Always on (Close/Open)   |
| Rescan Devices          |                      | 4) Preset Car Volume                     |
|                         |                      | 5) Delay Before No Sound                 |
| Phone Screen Always On  | Close                | 6) S/PDIF Output (48KHz/96KHz/192KHz)    |
| Preset Car Volume       |                      | 7) Volume Adjustment                     |
| Delay Before No Sound   |                      | A. S/PDIF bitsteam                       |
|                         |                      | B. S/PDIF PCM                            |
| S/PDIF Output           | 48KHz                | C. S/PDIF Volume Adjust                  |
| Volume Adjustment       | S/PDIF Volume Adjust | D. S/PDIF OFF                            |
| Audio Source Choice     |                      | 8) Audio Source Choise (Auto/Device/Car) |
| Prev & Next Key Swap    | Open                 | 9) Prev & Nest Key Swap (Close/Open)     |
|                         |                      | 10) Full Loop Playback (Close/Open)      |
| Full Loop Playback      | Open                 | 11) Upgrade                              |
| Upgrade                 |                      | 12) About System Information             |
| About                   |                      |                                          |
|                         |                      |                                          |

### How to know the input source

Open the Goldhorn Music app on your phone, in this interface, click on the [400%][400%][400%][400%] and you can choose the input source.

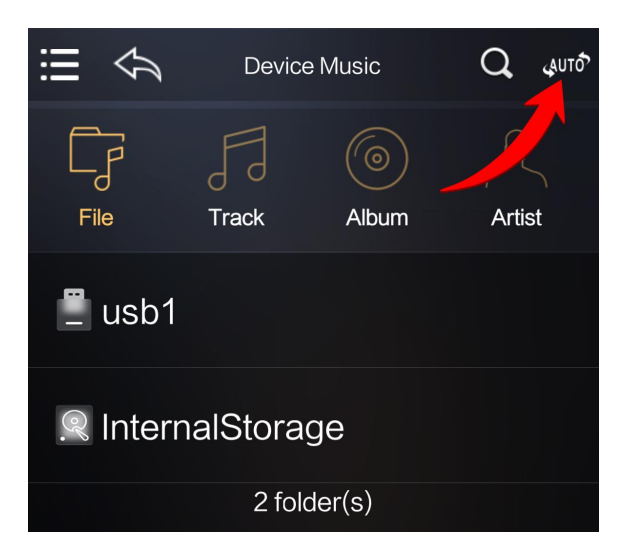

### Bluetooth

### Match the Device

- Make sure that no Bluetoothe is connected.
- Turn on your phone's Bluetoothe and searchfor Bluetooth starting with 'GH MUSIC' (e.g.GH MUSIC-9999999).
- Select 'GH MUSIC-999999' (for examplepurpose only) to make a match, and thephone will automatically complete thematch.

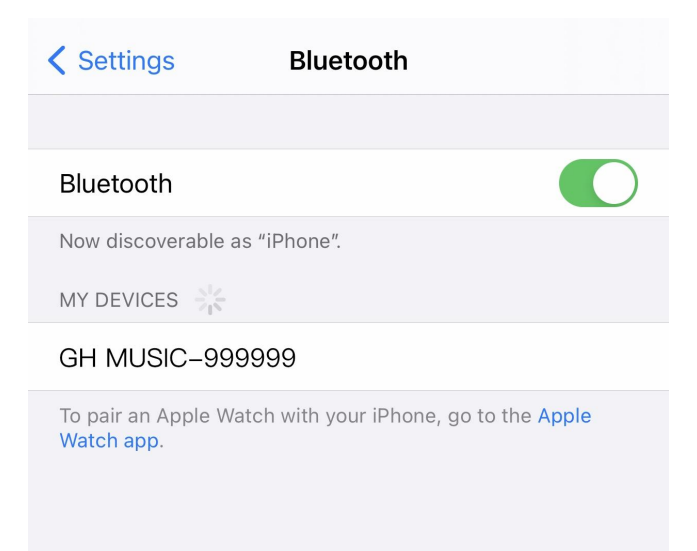

### **Connect the Device**

- Turn on your phone's Bluetoothe and select GH MUSIC-9999999' (for example purposeonly) for connection;
- If you want to connect the device with anoth-er matched phone, please disconnect theBluetoothe connection from the currentphone first. (Only one-to-one Bluetoothe con-nection is supported)
- For unmatched phone, please match thedevice before operation.
- When the connection is successful, the status icon for Bluetooth connection will be displayed on the video output terminal or in the app.

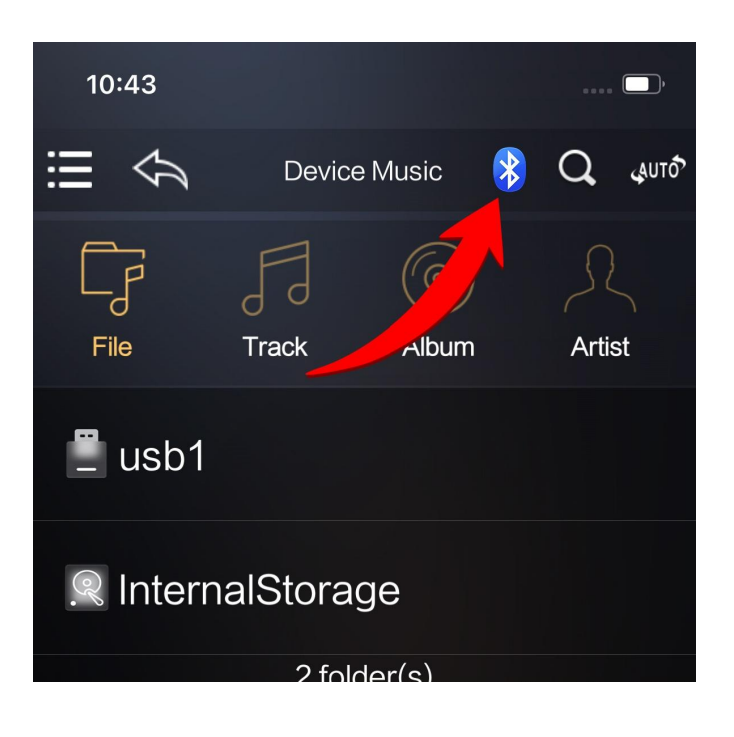

### **Streaming Music**

- Turn on your phone's music player, adjust the volume, and enjoy the Bluetooth music streaming service.
- This device does not support call answering function.
- To avoid affecting Bluetooth playback, it is recommended that iPhone users exit the Songhao Music app when using the Bluetooth function.